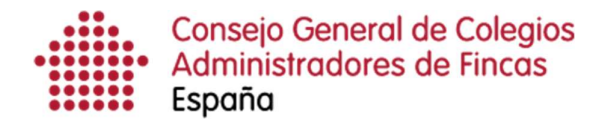

## Solicitud de certificados tributarios

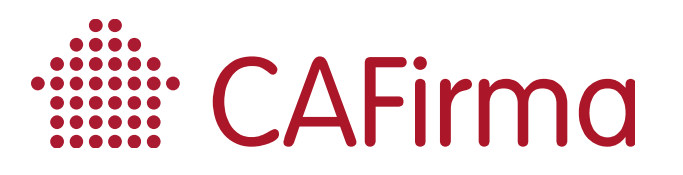

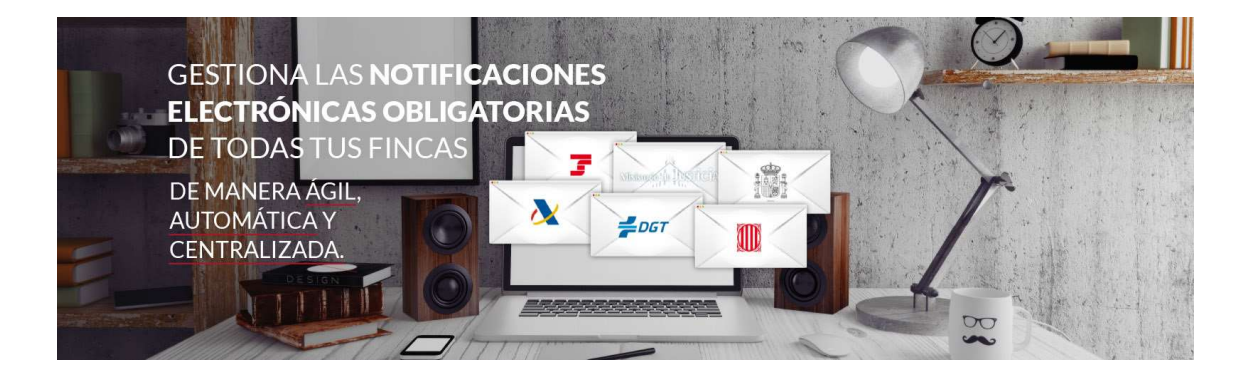

## **COPYRIGHT**©

El copyright de este documento es propiedad de Ivnosys Soluciones.

No está permitido su reproducción total o parcial ni su uso con otras organizaciones para ningún otro propósito, excepto autorización previa por escrito.

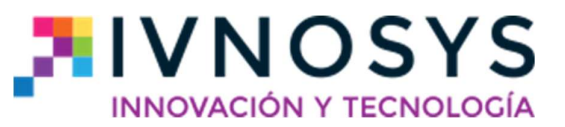

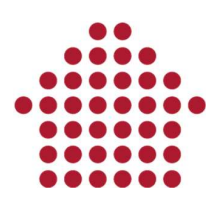

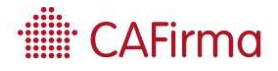

## CONTENIDO

| 1  | Solicitud do cortificados tributarios |   | 2 |
|----|---------------------------------------|---|---|
| 1. | Solicitud de certificados tributarios | 4 | 2 |

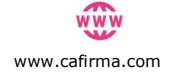

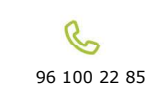

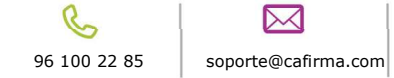

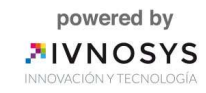

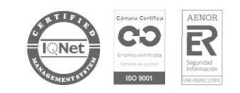

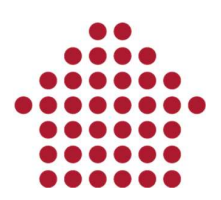

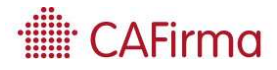

## 1. Solicitud de certificados tributarios

En esta sección, vamos a ver cómo se solicitan los certificados tributarios de *"Estar al corriente de las obligaciones tributarias"*, mediante el asistente de obtención de certificados.

Para acceder al *Asistente de Obtención de Certificados*, pulse en la opción de **Situación Tributaria** del panel funcional, y posteriormente pulse el icono de **Nuevo**.

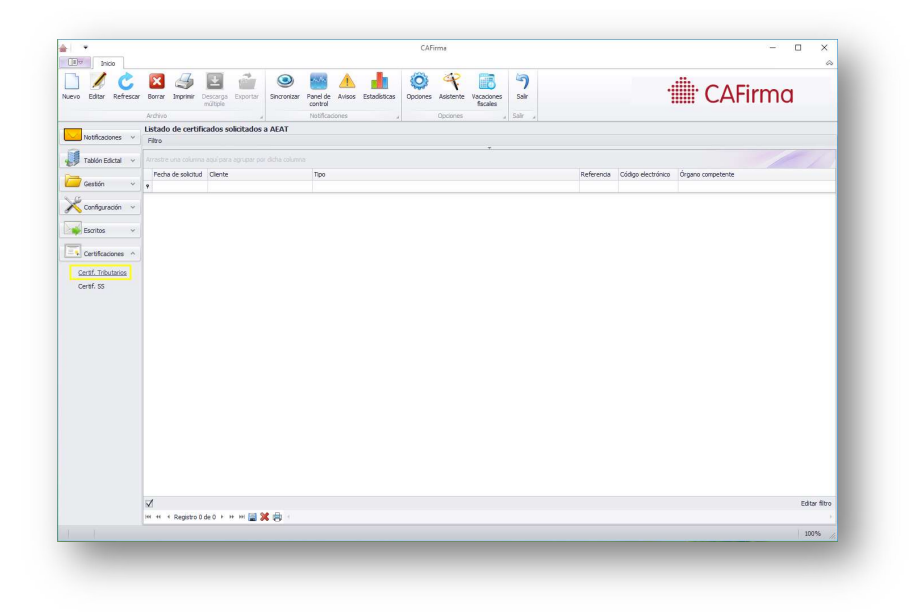

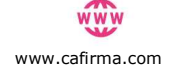

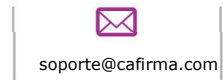

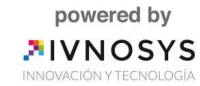

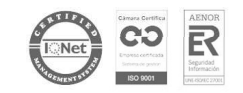

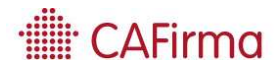

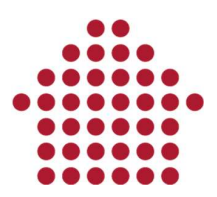

Al seleccionar Nuevo, se abrirá el **Asistente de Obtención de Certificados Tributarios.** 

|               | Bienvenido al asistente de obtención de certificados               |
|---------------|--------------------------------------------------------------------|
| ]             | El asistente le ayudará a solicitar certificados tributarios       |
| Cumportun (Q) | Seleccione el tipo de certificado tributario que quiere solicitar: |
|               | Estar al corriente de obligaciones tributarias                     |
|               | 🔘 Contratistas y subcontratistas                                   |
|               | ◯ IAE                                                              |
|               | 🔘 Identificación Censal                                            |
|               |                                                                    |
|               | Pinche en 'Siguiente' para continuar                               |
|               | < Atrás Simiente S. Cancelar                                       |

Para iniciar la solicitud, en primer lugar, debe seleccionar el tipo de certificado tributario (*Estar al corriente de obligaciones tributarias, Contratistas y subcontratistas, IAE, Identificación Fiscal*) que vaya a solicitar, y posteriormente, pulse el botón Siguiente.

Se abrirá esta ventana para seleccionar el cliente.

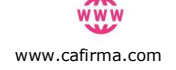

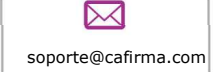

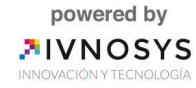

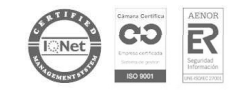

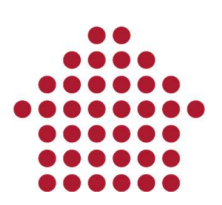

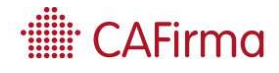

| ente   |                                                                        |
|--------|------------------------------------------------------------------------|
| Sele   | ccione el cliente para el que desea solicitar certificados tributarios |
|        |                                                                        |
| liente |                                                                        |
| PI     | uede filtrar el listado escribiendo el nombre del cliente.             |
| 9      |                                                                        |
|        |                                                                        |
|        | Seleccione diente                                                      |
|        |                                                                        |
|        |                                                                        |
|        |                                                                        |
|        |                                                                        |
|        |                                                                        |
|        |                                                                        |
|        |                                                                        |
|        |                                                                        |
|        |                                                                        |
|        |                                                                        |
|        |                                                                        |
|        |                                                                        |
|        |                                                                        |
|        |                                                                        |
|        |                                                                        |
|        |                                                                        |
|        |                                                                        |
|        | < Atrás Sinuiente > Cancelar                                           |

Al pulsar **Siguiente**, aparecerá esta ventana que incluye los **datos del trámite**, **los datos del peticionario**, **los datos del titular y el tipo de certificado a elegir**.

| lenar la solicitud                        |                                      |                            |                             |            |             |          |
|-------------------------------------------|--------------------------------------|----------------------------|-----------------------------|------------|-------------|----------|
| Seleccione el tipo de certificado.        |                                      |                            |                             |            |             |          |
| atos del trámite                          |                                      |                            |                             |            |             |          |
| Procedimiento: Expedición de certific     | cados tributarios - Est              | ar al corriente de obligad | iones tributarias           |            |             |          |
| Frámite: Solicitud                        |                                      |                            |                             |            |             |          |
| atos del peticionario                     |                                      |                            |                             |            |             |          |
| IIF/NIE:                                  | Apel                                 | idos y nombre / Razo       | in social:                  |            |             |          |
| lipo de Representación                    |                                      |                            |                             |            |             |          |
| En nombre propio                          | En representación de                 | terceros                   |                             |            |             |          |
| atos del titular (Obligatorio cuando se a | actúa en representaci                | ón de terceros)            |                             |            |             |          |
| NIF/NIE                                   |                                      |                            |                             |            |             |          |
| Apellidos y nombre                        |                                      |                            |                             |            |             |          |
| s necesario consignar                     |                                      |                            |                             |            |             |          |
| po de Certificado                         |                                      |                            |                             |            |             |          |
| Encontrarse al corriente de las obliga    | ciones tributarias par               | a contratar con el sector  | público                     |            |             |          |
| ) Encontrarse al corriente de las obliga  | ciones tributarias par               | a obtener autorizaciones   | de transporte               |            |             |          |
| Encontrarse al corriente de las obliga    | ciones tributarias par               | a obtener subvenciones     | públicas                    |            |             |          |
| Encontrarse al corriente de las obliga    | ciones tributarias par               | a obtener autorizaciones   | de trabajo/residencia por e | xtranjeros |             |          |
| ) Encontrarse al corriente de las obliga  | ciones <mark>t</mark> ributarias. Ge | nérico (finalidad distinta | de las 4 anteriores)        |            |             |          |
|                                           |                                      |                            |                             |            |             |          |
|                                           |                                      |                            |                             |            |             |          |
|                                           |                                      |                            |                             | < Atrás    | Siguiente > | Cancelar |

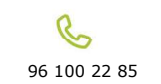

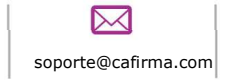

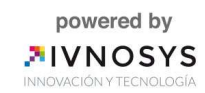

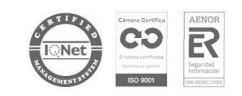

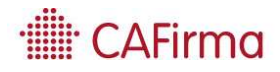

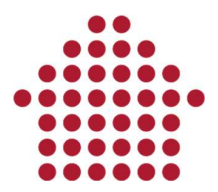

La solicitud, se puede realizar **en nombre propio** o **en representación de un tercero** (si es mediante apoderamiento electrónico). Si se realiza en nombre propio, aparecerán los datos del cliente (*NIF/NIE, Nombre y Apellidos/Razón Social*) en los **Datos del peticionario**.

Si es en representación de un tercero, aparecerán los datos del asesor en los **Datos** del peticionario y los datos del cliente en los **Datos del titular**.

Los datos son introducidos de forma automática. Compruebe que los datos son correctos y pulse **Siguiente** para confirmar la solicitud.

| Revise los dato                               | s introducidos y en caso de estar conforme, pulse 'Siguiente' para firmar y enviar la solicitud      |
|-----------------------------------------------|----------------------------------------------------------------------------------------------------|
| atos del trámite                              |                                                                                                    |
| Procedimiento:<br>Frámite:                    | Expedición de certificados tributarios - Estar al corriente de obligaciones tributarias<br>Solicitud |
| atos del peticiona                            | rio                                                                                                  |
| IF/NIE:<br>Apellidos y nom<br>n calidad de:   | ibre / Razón social:<br>Titular                                                                      |
| atos del titular                              |                                                                                                    |
| IF/NIE:<br>pellidos y nom<br>omicilio fiscal: | Ibre / Razón social:<br>CALLE                                                                        |
| e ha consignado                               |                                                                                                    |
| Tipo de Certific                              | ado: Encontrarse al corriente de las obligaciones tributarias para contratar con el sector público   |
|                                               |                                                                                                    |
|                                               |                                                                                                    |

Al pulsar en siguiente, se abrirá la siguiente ventana, mediante la cual, **firmaremos** la solicitud.

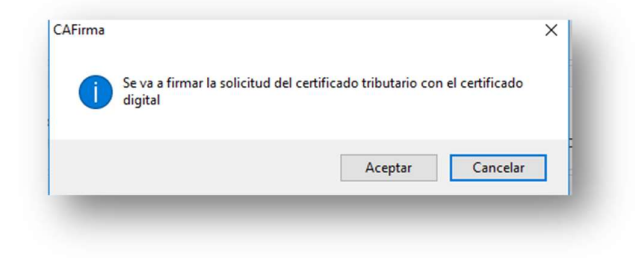

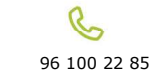

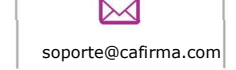

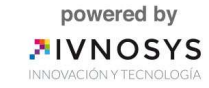

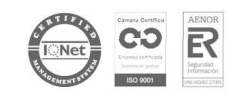

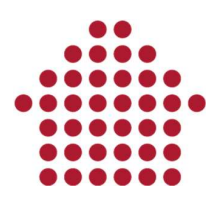

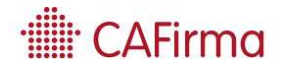

Acepte para firmar y enviar la solicitud. Posteriormente, se abrirá la siguiente ventana para confirmar que la solicitud del certificado se ha enviado correctamente.

|       |                            | 1992                        |
|-------|----------------------------|-----------------------------|
| La so | olicitud del certificado s | e ha enviado correctamente. |
| 2     |                            |                             |
|       |                            | Aceptar                     |
|       |                            | Aceptar                     |

Le permite seleccionar una ruta para guardar el certificado solicitado.

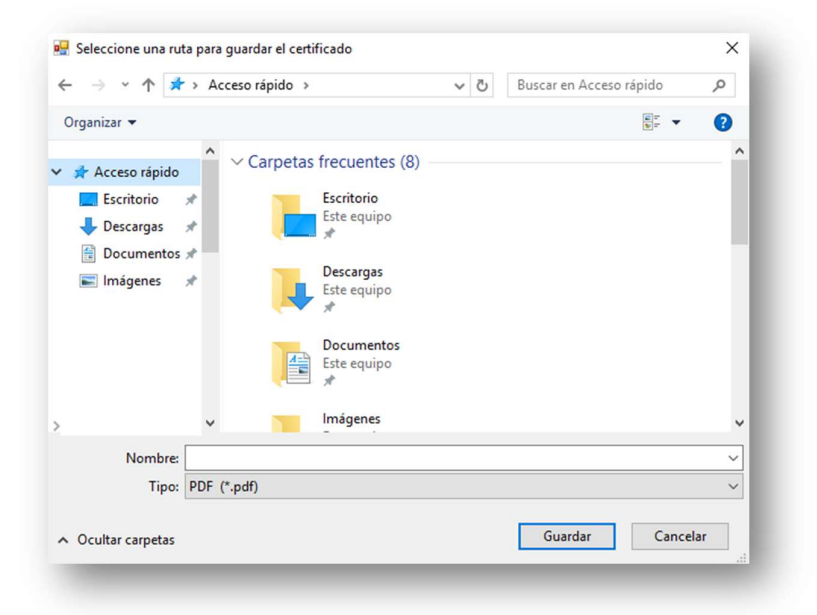

Para finalizar, pulse Siguiente para obtener el certificado tributario.

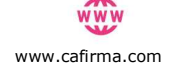

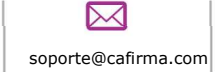

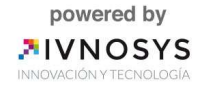

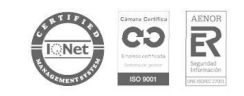

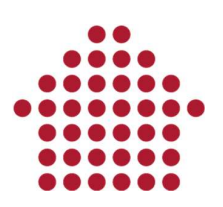

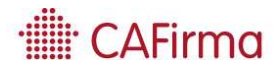

| Datos del tràmite    |                                                                                                    |
|----------------------|----------------------------------------------------------------------------------------------------|
|                      |                                                                                                    |
| Procedimiento:       | Expedicion de certificados tributarios - Estar al corriente de obligaciones tributarias            |
| Tramite:             | Soliatua                                                                                           |
| Datos del peticion   | ario                                                                                               |
| NIF/NIE:             |                                                                                                    |
| Apellidos y non      | nbre / Razón social:                                                                               |
| En calidad de:       | Titular                                                                                            |
| Datos del titular    |                                                                                                    |
| NIF/NIE:             |                                                                                                    |
| Apellidos y non      | nbre / Razón social:                                                                               |
| Domicilio fiscal     | CALLE                                                                                              |
| Se ha consignado     |                                                                                                    |
| Tipo de Certific     | ado: Encontrarse al corriente de las obligaciones tributarias para contratar con el sector público |
| Datos de su soliciti | id                                                                                                 |
| Referencia:          | 20182931736                                                                                        |
| Fecha: 26            | -04-2018 Hora: 10:08:25                                                                            |
|                      |                                                                                                    |
| Código electrór      | ico de la solicitud: CELWQ3GML9VRGV9M                                                              |

Al obtener el certificado, el asistente de obtención de certificados tributarios se habrá completado correctamente.

|          | Asistente completado                                                                                 |                                   |
|----------|----------------------------------------------------------------------------------------------------|-----------------------------------|
| ]        | El asistente de solicitud de certificados se ha completado correctamente                             |                                   |
| Currow Q | Enviar el certificado al diente                                                                      |                                   |
|          |                                                                                                    |                                   |
|          |                                                                                                    |                                   |
|          |                                                                                                    |                                   |
|          |                                                                                                    |                                   |
|          |                                                                                                    |                                   |
|          | Volver a ejecutar el asistente para otro cliente<br>Pinche en 'Finalizar' para cerrar este asistente |                                   |
|          |                                                                                                    | < Atrás <b>Finalizar</b> Cancelar |

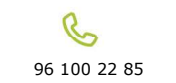

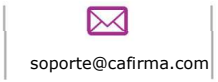

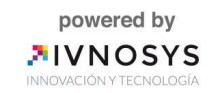

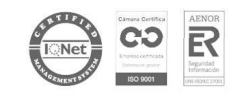